## **COME ACCEDERE AI LAIB VIRTUALI – GUIDA RAPIDA**

## **LOG IN**

- 1) Accedi al link <u>https://virtualpc.polito.it/</u> tramite un browser aggiornato
- 2) Seleziona la scelta VMware Horizon HTML Access
- Immetti le tue credenziali PoliTo. Es. se sei uno studente s<matricola>@studenti.polito.it e la tua password
- 4) Seleziona il Pool CLA-Floating
- 5) Seleziona l'icona QUICK PLACEMENT TEST
- 6) seleziona la lingua che parli abitualmente
- 7) nello spazio Cognome scrivi SmatricolaCOGNOME e poi il tuo NOME
- 8) Attenzione: non cliccare il punto interrogativo giallo durante il test
- 9) A test terminato clicca ESCI

## LOG OUT

Una volta terminato l'utilizzo del computer:

- PRIMA disconnettiti dalla postazione cliccando START e DISCONNETTI
- POI esci dall'ambiente di virtualizzazione cliccando l'icona del MENU in alto a sinistra e poi LOG OUT

NB: Le sessioni attive se disconnesse senza effettuarne la corretta chiusura vengono terminate automaticamente dopo 10 minuti